目 次

# 内容

| 1.   | ログイン・ログアウト    | 2  |
|------|---------------|----|
| 2.   | 会員情報関連        | 3  |
| 2.1. | 会員情報変更        |    |
| 2.2. | パスワード変更       |    |
| 2.3. | メールアドレス変更     |    |
| 2.4. | 支払状況          |    |
| 2.5. | 推薦者承認         |    |
| 2.6. | 非常勤 勤務先情報登録   |    |
| 3.   | 資格情報関連        | 21 |
| 3.1. | 資格取得状況        |    |
| 3.2. | 单位取得情報        |    |
| 4.   | 概要            | 25 |
| 4.1. | 本書について        |    |
| 4.2. | システムの推奨環境について |    |

1. ログイン・ログアウト

【概要】

日本手外科学会のホームページよりログインいたします。

【画面説明】

会員専用ページ ○ 会員コード・パスワード入力 会員の方は、ご自分の会員番号とパスワードを入力してください。 本サイトでは、『ブラウザの戻る』は使用しないでください。 ▶パスワードをお忘れの方は、<u>こちら</u>をご覧ください。 ▶日本手外科学会より送信するメールは、必ずご確認ください。 会員システムのマニュアルは<u>こちら</u>をご覧ください 会員番号 例:「003001」 パスワード 大文字小文字は区別されます 戻る 送信 一般社団法人 日本手外科学会 一般社団法人 日本手外科学会 会員専用ページ Japanese Society for Surgery of the Hand

| Menu<br>全からのお知らせ       | News                                     |
|------------------------|------------------------------------------|
| 会員情報                   | 学会からのお知らせ                                |
| 議事録                    | 2019年4月18日 <u>Hand Now 第2号を公開いたしました</u>  |
| オンライン論文投稿<br>・<br>新規投稿 | 2019年4月16日 <u>「手の日」候補日と手外科認知度向上アンケート</u> |
| ・論文の確認・修正              |                                          |

ログアウト
 Member Top

①会員 ID、パスワードを入力後、「送信」をクリックします。②会員専用ページで、「会員情報」をクリックします。

# 2. 会員情報関連

【概要】

会員の各情報を確認・修正します。

| 【画面説明】                                                                        |          |                 |             |                        |      |                                                         |                           |                     |
|-------------------------------------------------------------------------------|----------|-----------------|-------------|------------------------|------|---------------------------------------------------------|---------------------------|---------------------|
| 一般社団法人 日本手外科学会<br>会員マイページ                                                     |          |                 |             |                        |      | 会員マイページ                                                 | 先生 ログ                     | ブイン中 ログアウト<br>資格情報・ |
|                                                                               | 10.00    |                 |             |                        |      |                                                         |                           | マイページマニュアル          |
| 会員情報の変更につきまして                                                                 | 会員ステ     | ータス             |             |                        |      |                                                         |                           |                     |
| 会員マイページは、学会HPの情報(専門医名簿、指導医名<br>簿等)とは運動しておりません。<br>学会HPの専門医名簿、指導医名簿を変更される場合は、お | 会員番号     |                 |             |                        |      |                                                         |                           |                     |
| 手数ですか、事務局(jssh-member@as.bunken.co.jp)<br>までご連絡をお願いいたします                      | 入会年月日    |                 |             |                        |      |                                                         |                           |                     |
|                                                                               | 資格の取得状況  | 専門医 (資格)<br>指導医 | 奴得状況) 単位競会へ |                        |      |                                                         |                           |                     |
|                                                                               | 役職       |                 |             |                        |      |                                                         |                           |                     |
|                                                                               | 委員会      |                 |             |                        |      |                                                         |                           |                     |
|                                                                               | 支払状況     | 納入済             |             |                        |      |                                                         |                           |                     |
|                                                                               | メールアドレス  |                 |             |                        |      |                                                         |                           |                     |
|                                                                               | 医藉番号     |                 |             |                        |      |                                                         |                           |                     |
|                                                                               | 勤務先      |                 |             |                        |      |                                                         |                           |                     |
|                                                                               |          |                 |             |                        |      |                                                         | 1                         |                     |
|                                                                               | 資格情報     |                 |             |                        |      |                                                         |                           |                     |
|                                                                               | 資格       | 状態              | 資格番号        | 登録年月/更新年月              | í    | 有効期限                                                    | 休止期                       | 18                  |
|                                                                               | 專門医      | 通常              |             | 2007年 01月<br>2022年 04月 |      | 2027年 03月                                               |                           | -                   |
|                                                                               | 指導医      | 通常              |             | 2021年 10月<br>2021年 10月 |      | 2026年 09月                                               |                           |                     |
|                                                                               |          |                 |             |                        |      |                                                         |                           |                     |
|                                                                               | 診療医療機関・非 | 非常勤勤務先認定        | 定情報         |                        |      |                                                         |                           |                     |
|                                                                               | 診療医療機関   | 施設名             |             | 基幹/腿連                  | 認定状態 | 認定明闇                                                    | 更新申請期間                    | 申請                  |
|                                                                               | 診療医療機関   |                 |             | 臺幹                     | 認定中  | h w 7                                                   |                           | ~ <b>用請</b>         |
|                                                                               | 非常勤勤務先1  |                 |             | 基幹                     | 失効   |                                                         | 見1月¥队 美ル生▼                | ~ (###              |
|                                                                               | I        | I               |             | I                      | I    | 会員情報関連<br>会員情報変更<br>パスワード整<br>メールアドレ<br>支払状況/初<br>推薦者承認 | 2<br>変更<br>シス変更<br>N済方法設定 | 11                  |

- ログイン後に表示される会員ステータス画面より、「会員情報関連」を選択して、リストを表示 していただきまして、「会員情報関連」を選択いたします。
  - \*リストにございます「<u>会員情報変更」「パスワード変更」「メールアドレス変更</u>」 「<u>支払状況/決済方法設定」「推薦者承認」「非常勤 勤務先情報登録</u>」につきましては、 後述いたします機能画面へ移動できます。

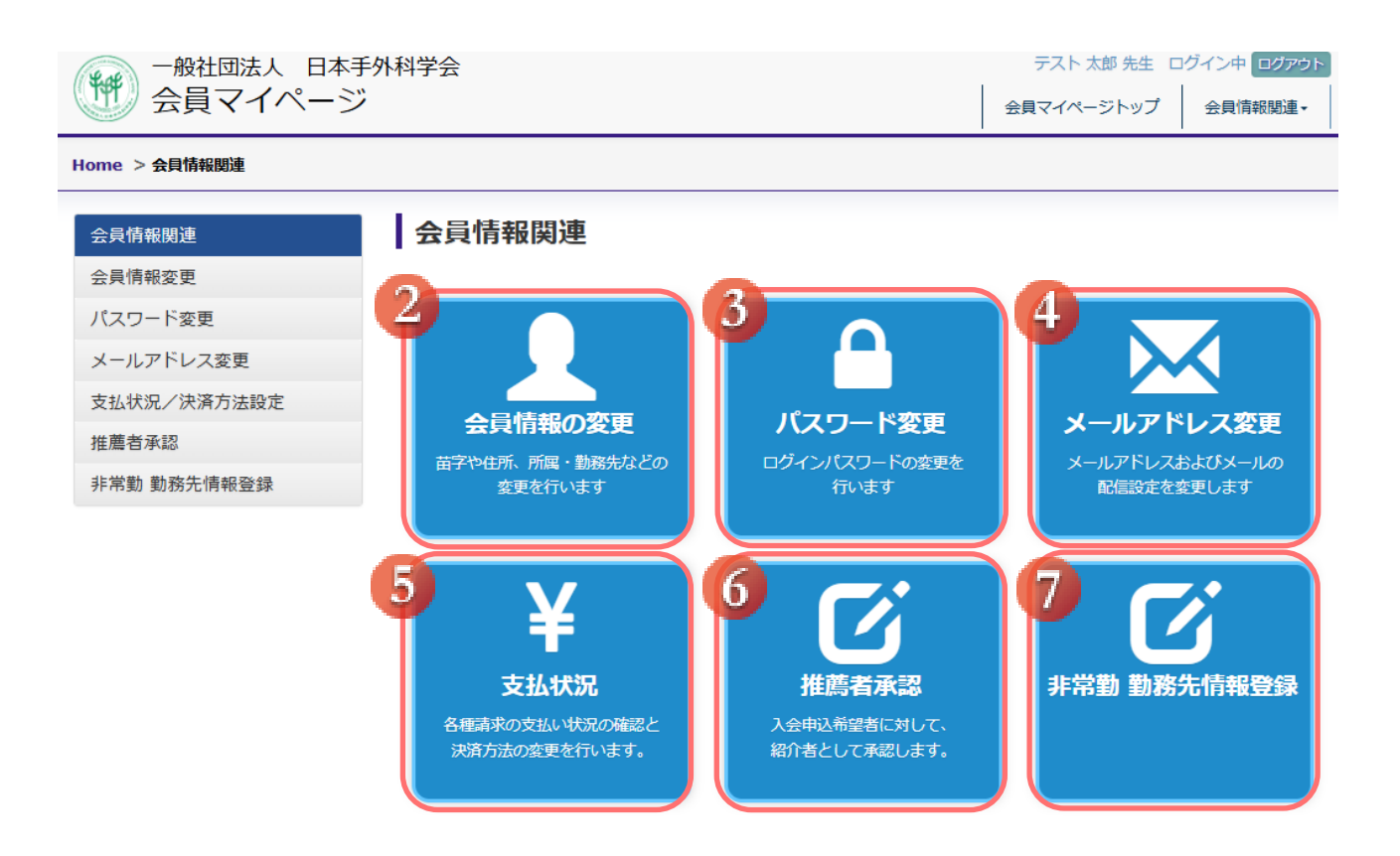

- 氏名や住所、所属、勤務先などの変更を行います。
   <u>2.1</u> 会員情報変更
- ③ ログインパスワードの変更を行います。
   <u>2.2 ログインパスワード変更</u>
- ④ メールアドレスおよびメールの配信設定を変更します。
   2.3 メールアドレス変更
- 各種請求の支払い状況の確認をします。
   <u>2.4 支払状況</u>
- ⑥ 入会申込希望者に対して、紹介者として承認します。
   <u>2.5 推薦者承認</u>
- ⑦ 非常勤勤務先を登録します。2.6 非常勤 勤務先情報登録

#### 2.1. 会員情報変更

【概要】

登録した会員情報を変更します。

| 【画面説明】                                          |                                                                                                    |      |  |                   |          |            |                        |                                              |    |
|-------------------------------------------------|----------------------------------------------------------------------------------------------------|------|--|-------------------|----------|------------|------------------------|----------------------------------------------|----|
| -般社団法人 日本手外<br>会員マイページ                          | 科学会                                                                                                    |      |  |                   | 会員マイペー   | 京<br>ージトップ | 葉 四郎 先生 ログィ<br>会員情報関連・ | <ul> <li>ン中 ログアウト</li> <li>資格情報 -</li> </ul> |    |
| Home > 会員情報関連 > 会員情報変更                          |                                                                                                    |      |  |                   |          |            |                        |                                              |    |
| 会員情報関連                                          | 会員                                                                                                    | 情報変更 |  |                   |          |            |                        |                                              |    |
| 会員情報変更       パスワード変更       メールアドレス変更       支払状況 | このページでは、会員情報の変更ができます。<br>なお、氏名の外字は新システムの導入に伴い、一般的な漢字を使用させていただいております。<br>変更した情報は事務局に送られて反映されるまでにお時間をいただくことがあります(およそ1週間)。<br>*は必須入力です。 |      |  |                   |          |            |                        |                                              |    |
|                                                 | 本人情報                                                                                                    |      |  |                   |          |            |                        |                                              |    |
|                                                 | 氏名                                                                                                    | 漢字   |  | 姓京葉               |          | 名 四郎       |                        |                                              |    |
|                                                 |                                                                                                    | フリガナ |  | 姓 ケイヨウ<br>姓 KEIYO |          | 名<br>シロ!   |                        |                                              |    |
|                                                 |                                                                                                    |      |  |                   |          |            |                        |                                              |    |
|                                                 |                                                                                                    |      |  |                   |          |            |                        |                                              |    |
|                                                 | 电話番号 9999-99-9999                                                                                                    |      |  |                   | 例:03-123 | 34-5678    |                        |                                              |    |
|                                                 | FAX 9999-99-9999                                                                                                    |      |  | 9-99-9999         |          | 例:03-123   | 34-5678                |                                              |    |
| 2                                               |                                                                                                    |      |  |                   |          |            | 1                      |                                              |    |
|                                                 | Ģ                                                                                                    | 戻る   |  |                   |          |            | - <b>T</b>             |                                              | 寉認 |

①各項目追加・修正後「変更確認」をクリックします。

#### 【概要】

各項目追加・修正後の内容を表示して変更の確定をします。

【画面説明】

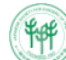

一般社団法人 日本手外科学会 会員マイページ

会員マイページトップ

会員情報関連▼

京葉四郎先生 ログイン中 ログアウト

資格情報▼

Home > 会員情報関連 > 会員情報変更の確認

| 会員情報関連    | 会員情報変更の確認                         |      |            |        |  |  |  |  |  |
|-----------|-----------------------------------|------|------------|--------|--|--|--|--|--|
| 会員情報変更    |                                   |      |            |        |  |  |  |  |  |
| パスワード変更   | 以下の内容で、変更の依頼をします。よろしければ、確定をして下さい。 |      |            |        |  |  |  |  |  |
| メールアドレス変更 |                                   |      |            |        |  |  |  |  |  |
| 支払状況      | <b>平</b> 人間和                      |      |            |        |  |  |  |  |  |
|           | 氏名                                | 漢字   | 姓 京葉       | 名四郎    |  |  |  |  |  |
|           |                                   | フリガナ | 姓 ケイヨウ     | 名 シロウ  |  |  |  |  |  |
|           |                                   | ローマ字 | 姓 KEIYO    | 名 SIRO |  |  |  |  |  |
|           | 生年月日                              |      | 1987/02/17 |        |  |  |  |  |  |
|           | 性別                                |      | 男性         |        |  |  |  |  |  |
|           |                                   |      |            |        |  |  |  |  |  |

| 番地                     | 9 - 9 - 9    |
|------------------------|--------------|
| 建物、号                   |              |
| 電話番号                   | 9999-99-9999 |
| FAX                    | 9999-99-9999 |
| <mark>2</mark><br>⊙ 戻る |              |

①各項目追加・修正したものを「確定」します。

#### 2.2. パスワード変更

#### 【概要】

パスワードを変更します。

| 【画面説明】                  |                                                                                          |                      |          |       |  |  |  |  |  |  |
|-------------------------|------------------------------------------------------------------------------------------|----------------------|----------|-------|--|--|--|--|--|--|
| 一般社団法人 日本手外科            | 科学会                                                                                      | 京葉 四郎 先生 ログイン中 ログアウト |          |       |  |  |  |  |  |  |
| (1) 会員マイページ             |                                                                                          | 会員マイページトップ           | 会員情報関連▼  | 資格情報▼ |  |  |  |  |  |  |
| Home > 会員情報関連 > パスワード変更 |                                                                                          |                      |          |       |  |  |  |  |  |  |
| 会員情報関連                  | パスワード変更                                                                                  |                      |          |       |  |  |  |  |  |  |
| 会員情報変更                  |                                                                                          |                      |          |       |  |  |  |  |  |  |
| パスワード変更                 | このページでは会員専用ページにロクインするためのバスワートが変更できます。<br>現在のバスワード、新しいバスワードと確認用のバスワードを入力して、変更ボタンを押してください。 |                      |          |       |  |  |  |  |  |  |
| メールアドレス変更               |                                                                                          |                      |          |       |  |  |  |  |  |  |
| 支払状況                    | 現在のパスワート                                                                                 |                      |          |       |  |  |  |  |  |  |
|                         | 新しいパスワード 2                                                                               |                      |          |       |  |  |  |  |  |  |
|                         | 新しいパスワード<br>(確認用)                                                                        |                      |          |       |  |  |  |  |  |  |
| 4                       | <b>9</b> 戻る                                                                              |                      | <b>6</b> | 変更    |  |  |  |  |  |  |

①現在のパスワードを入力します。

②新しいパスワードを入力後、確認用としてもう一度入力します。

③パスワード「変更」をします。

#### 2.3. メールアドレス変更

【概要】

メールアドレスを変更します。

| 【画面説明】                  |              |                    |                      |          |       |  |  |
|-------------------------|--------------|--------------------|----------------------|----------|-------|--|--|
| 🔬 一般社団法人 日本手外科          | 科学会          |                    | 京葉 四郎 先生 ログイン中 ログアウト |          |       |  |  |
| (1) 会員マイページ             |              |                    | 会員マイページトップ           | 会員情報関連▼  | 資格情報▼ |  |  |
| Home > 会員情報関連 > メールアドレス | 変更           |                    |                      |          |       |  |  |
| 会員情報関連                  | メールアドレ       | ス変更                |                      |          |       |  |  |
| 会員情報変更                  | メールアドレスを変更でき | ± <del>.</del> .   |                      |          |       |  |  |
| パスワード変更                 |              |                    |                      |          |       |  |  |
| メールアドレス変更<br>支払状況       | メールアドレス      |                    |                      |          |       |  |  |
|                         | 現在のメールアドレス   | bbb@bbb.co.jp      |                      |          |       |  |  |
|                         | 変更するメールアドレス  | AAA@aaa.co.jp      |                      |          |       |  |  |
|                         | 確認入力         | AAA@aaa.co.jp      |                      |          |       |  |  |
|                         |              |                    |                      |          |       |  |  |
|                         | その他のメールアドレス  |                    |                      |          |       |  |  |
|                         | 現在のメールアドレス   |                    |                      |          |       |  |  |
|                         | 変更するメールアドレス  | 例:aaa@bbb.co.jp    |                      |          |       |  |  |
|                         | 確認入力         |                    |                      |          |       |  |  |
| _                       | お知らせの配信      | □ その他のメールアドレスにもお知ら | らせを配信する              |          |       |  |  |
| 6                       | <b>♀</b> 戻る  |                    |                      | 2<br>• ? | 録確認へ  |  |  |

①変更するメールアドレスを入力します。

②変更するメールアドレスを入力しましたら「登録確認へ」をクリックします。

【概要】

変更内容を表示してメールアドレス変更を確定します。

#### 【画面説明】

| 一般社団法人 日本手外科             | 科学会          |                     | 京          | 葉四郎 先生 ログィ | ン中 ログアウト |
|--------------------------|--------------|---------------------|------------|------------|----------|
| (1) 会員マイページ              |              |                     | 会員マイページトップ | 会員情報関連▼    | 資格情報▼    |
| Home > 会員情報関連 > メールアドレス  | 変更           |                     |            |            |          |
| 会員情報関連                   | メールアドレ       | ス変更                 |            |            |          |
| 会員情報変更<br>パスワード変更        | 以下の内容で変更します。 | よろしければ確定ボタンを押してください |            |            |          |
| メールアドレス変更           支払状況 |              |                     |            |            |          |
|                          | 現在のメールアドレス   | bbb@bbb.co.jp       |            |            |          |
|                          | 変更するメールアドレス  | AAA@AAA.co.jp       |            |            |          |
|                          | この他のメールマドレフ  |                     |            |            |          |
|                          |              | •                   |            |            |          |
|                          | 現在のメールアドレス   |                     |            |            |          |
|                          | 変更するメールアドレス  |                     |            |            |          |
| 6                        | お知らせの配信      | 配信しない               |            | -          |          |
|                          | <b>€</b> 戻る  |                     |            |            | ' 確定     |

①変更したメールアドレスを「確定」します。

#### 2.4. 支払状況

#### 【概要】

支払状況の確認ができます。

入金していない請求種別に対して、クレジットで決済することができます。

#### 【画面説明】

| -般社団法人 日本手タ<br>会員マイページ                                                       | 外科学会             |       |          |         | テスト カー     | イイン4 先生 □<br>イページトップ | グイン中 ログアウト<br>会員情報関連・ |  |  |
|------------------------------------------------------------------------------|------------------|-------|----------|---------|------------|----------------------|-----------------------|--|--|
| Home > 会員情報関連 > 支払状況                                                         |                  |       |          |         |            |                      |                       |  |  |
| 会員情報関連                                                                       | 支払状況             |       |          |         |            |                      |                       |  |  |
| 会員情報変更                                                                       |                  |       |          |         |            |                      |                       |  |  |
| パスワード変更                                                                      | 支払状況 <u>(過去3</u> | 年分を表示 | <u>)</u> |         |            |                      |                       |  |  |
| メールアドレス変更                                                                    | 請求種別             | 年度    | 請求額      | 入金額     | 決済日        | 決済方法                 | 領収書発行                 |  |  |
| 支払状況                                                                         | 国際会費             | 2023  | 2,000円   | 円       |            |                      |                       |  |  |
| 推薦者承認                                                                        | 入会金              | 2023  | 15,000円  | 15,000円 | 2023-05-29 | 銀行振込                 |                       |  |  |
|                                                                              | 日手会会費            | 2023  | 2,000円   | 円       |            |                      |                       |  |  |
| <ul> <li>※入金反映まで約1か月程度かかる場合があります。</li> <li>② 戻る</li> <li>① 床納額の決済</li> </ul> |                  |       |          |         |            |                      |                       |  |  |

①入金されていない「請求種別」を確認し、「未納額の決済」をクリックします。※ 全て入金されている場合、「未納額の決済」ボタンは表示されません。

| 【参考】                                                       |         |             |                                                |
|------------------------------------------------------------|---------|-------------|------------------------------------------------|
| 一般社団法人 日本手外<br>会員マイページ                                     | 科学会     |             | テスト カイイン4 先生 ログイン中 ログアウト<br>会員マイページトップ 会員情報関連・ |
| 会員情報の変更につ<br>きまして                                          | 会員ステ    | ータス         | マイページマニュアル                                     |
| 会員マイページは、学会HPの情報(専門                                        | 会員番号    | 090004      |                                                |
| 医名簿、指導医名簿等)とは連動してお<br>りません。<br>学会HPの専門医名簿、指導医名簿を変更         | 入会年月日   | 2015年04月01日 | 会員マイページのトップ画面                                  |
| される場合は、お手致で9か、事務局<br>(office@jssh.or.jp)までご連絡をお願い<br>いたします | 資格の取得状況 | 単位照会へ       | 未納の支払いがある場合、「未納あり」をクリック                        |
| 年会費の請求につき                                                  | 役職      |             | することでも「支払状況」の画面に遷移できます。                        |
| まして                                                        | 委員会     |             |                                                |
| 2023年度年会費の請求につきましては、<br>現在準備中となります。<br>用意ができ次第お送りさせていただきま  | 支払状況    | 未納あり        |                                                |

### 【概要】

決済金額を確認します。

【画面説明】

| 一般社団法人日本 会員マイペーシ                  | 手外科学会 ジ         |                                          | テスト カイイン4 5 |  |  |  |  |  |  |  |
|-----------------------------------|-----------------|------------------------------------------|-------------|--|--|--|--|--|--|--|
| Home > 会員情報関連 > 支払状況 > クレジットカード決済 |                 |                                          |             |  |  |  |  |  |  |  |
| 会員情報関連                            | クレジットカー         | ド決済                                      |             |  |  |  |  |  |  |  |
| 会員情報変更                            | 決済余額を確認し、よろしけれ( | nげ「ト記小☆を辞初」ました。 (デチェッカをいわて「注意する」を押してください |             |  |  |  |  |  |  |  |
| パスワード変更                           |                 |                                          |             |  |  |  |  |  |  |  |
| メールアドレス変更                         |                 | 決済内容                                     | 金額          |  |  |  |  |  |  |  |
| 支払状況                              |                 | 2023年国際会費 未納額                            | 2,000円      |  |  |  |  |  |  |  |
| 推薦者承認                             |                 | 2023年日手会会費 未納額                           | 2,000円      |  |  |  |  |  |  |  |
|                                   |                 | êt <b>(</b> )                            | 4,000円      |  |  |  |  |  |  |  |
|                                   |                 | 上記内容を確認しました                              |             |  |  |  |  |  |  |  |
|                                   |                 | <b>3</b><br>✔ 決済する                       |             |  |  |  |  |  |  |  |

①決済金額を確認します。

②決済金額を確認し、よろしければ「上記内容を確認しました」にチェックをいれます。

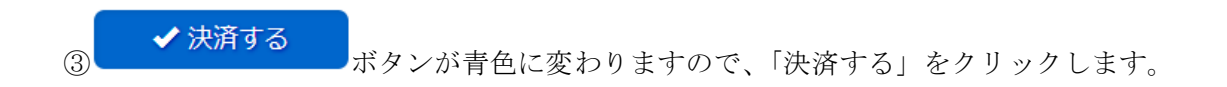

#### 【概要】

クレジットカードの情報を入力します。

【画面説明】

| <b>→</b> ↓ <b>↓</b>                                     |                                                                                  |
|---------------------------------------------------------|----------------------------------------------------------------------------------|
| 一般社団法人日本手会員マイペー                                         | 外科学会     テスト カイイン4 先生 ログイン中 ログアウト       ジ     会員マイページトップ   会員情報関連・               |
| Home > 会員情報関連 > 支                                       | は状況 > クレジットカード決済                                                                 |
| <b>クレジットカー</b> ト                                        | *決済                                                                              |
| クレジットカード決済                                              |                                                                                  |
| 🔷 🔷 クレジットカード決済                                          | 紀関するご注意                                                                          |
| クレジット決済については、株式<br>これより個人情報およびクレジッ<br>入力情報はSSL(暗号化通信)に、 | 会社ROBOT PAYMENTのインターネット決済サービスを利用致します。<br>トカード情報はクレジット会社にオンライン連携します。<br>より通信されます。 |
| 以下のカード会社(提携でも可)                                         | の決済が可能です。お手持ちのクレジットカードをご用意ください。                                                  |
|                                                         | VISA Contractional Description                                                   |
| ※ここで入力した内容は学会に習                                         | 登録している会員情報には反映されません。                                                             |
| 決済額                                                     | 4,000 円                                                                          |
| メールアドレス                                                 |                                                                                  |
| 電話番号                                                    |                                                                                  |
| クレジットカード番号                                              |                                                                                  |
| カード名義                                                   | ローマ字名                                                                            |
| カード名義有効期限                                               |                                                                                  |
| カード確認番号(カード裏面)                                          | 不正使用防止のため、ご入力ください。           第二回回回回回回回回回回回回回回回回回回回回回回回回回回回回回回回回回回回回              |
| 2                                                       |                                                                                  |
| (9 戻る                                                   |                                                                                  |

①クレジットカード情報を入力します。

②各項目入力後「決済」をクリックします。

「決済」をクリックすると、下図が表示されます。 よろしければ「OK」をクリックします。

| ●クレジットカード決済を行います。よろしいですか? |        | ×  |
|---------------------------|--------|----|
|                           | Cancel | ок |

ご利用の Web ブラウザによって表示は異なりますが、下図のような画面が表示される場合がございます。

これは、個人でご利用しているパソコン内の Web ブラウザ(Edge や Chrome 等)の機能です。 内容をご確認のうえ保存するか×で閉じるか、ご自身でご判断ください。

- ※ 保存した場合、次回登録時に会員番号の入力などが簡略されますが、Web ブラウザで設定されて いる場所に、会員番号等の情報が保存されます。
- ※ 誤って保存した場合、ご自身で各 Web ブラウザの削除方法を調べて削除してください。

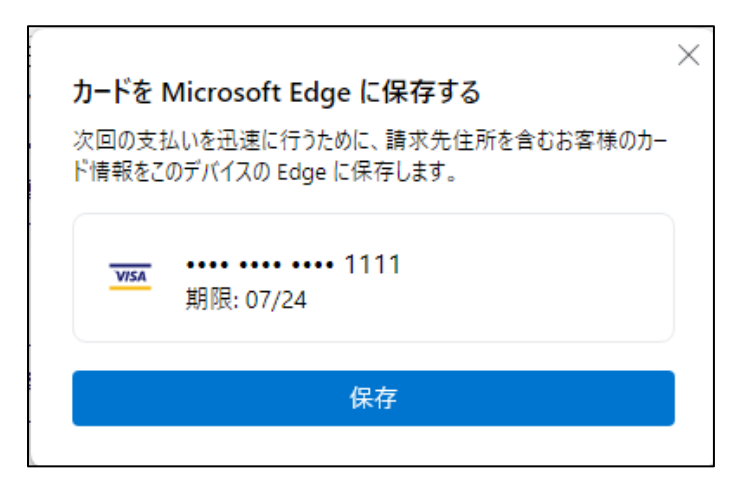

決済が完了すると下図が表示されます。

| ●般社団法人 日 会員マイペー   | 日本手外科学会<br>ージ                   | テスト カイイン4 先生 ログイン中 ログアウト<br>会員マイページトップ 会員情報関連・ |
|-------------------|---------------------------------|------------------------------------------------|
| Home > 会員情報関連 > 支 | 払状況/決済方法設定 > <b>クレ</b> ジットカード決済 |                                                |
| 会員情報関連            | クレジットカード決済                      |                                                |
| 会員情報変更            |                                 |                                                |
| パスワード変更           | ◆クレジットカード決済が完了しました。             |                                                |
| メールアドレス変更         |                                 |                                                |
| 支払状況              | ④ 戻る                            |                                                |
| 推薦者承認             |                                 |                                                |

決済完了と同時に、入力していただいたアドレスに以下のサンプルのようなメールが届きます。

▼メールサンプル

件名(S) 御注文ありがとうございました

この度は【DEMO】京葉コンピューターサービス株式会社01(https://a.a)をご 利用いただきまして誠にありがとうございます。 下記の通りクレジットカードにて御注文を承りましたのでご確認ください。

| 【決済番号  | ] 73144419                 |
|--------|----------------------------|
| 【カード名義 | ] TEST MEMBER              |
| 【決済金額  | ] ¥2,000                   |
| 【お支払方法 | 】一括支払い                     |
| 【決済日時  | 2023/06/26 13:34:55        |
| 【ご請求名  | 】【DEMO】京葉コンピューターサービス株式会社01 |

【問合せ先】】

メール:DEMO@kcs-grp.co.jp

お問合せの際は、決済番号をお控えの上ご連絡頂けますようお願いいたします。 決済番号は大切に保管してください。

-----

(C)2023 ROBOT PAYMENT Inc.

#### 2.5. 推薦者承認

【概要】

入会申込希望者に対して、紹介者として承認します。

【画面説明】

| 一般社団法人 日本手外科学会<br>会員マイページ |      |          |                               | 会員                     | テス<br>マイベージトッフ          | ト カイイン 先                | 生 ログ-<br>関連・ | (ン中 ログアウト<br>資格情報・ |       |
|---------------------------|------|----------|-------------------------------|------------------------|-------------------------|-------------------------|--------------|--------------------|-------|
| Home > 会員情報関連 > 持         | 推薦者承 | 認        |                               |                        |                         |                         |              |                    |       |
| 会員情報閱連                    |      | 推        | 薦者承認                          |                        |                         |                         |              |                    |       |
| 会員情報変更                    |      |          |                               |                        |                         |                         |              |                    |       |
| パスワード変更                   |      | 入分<br>中部 | ※申込時に推薦者として登<br>「者に対応する「詳細」 ボ | 録されている場合、<br>タンから申請者情報 | 該当の申請者が一3<br>Bを確認して承認作時 | Rで表示されます。<br>素を行ってください。 |              |                    |       |
| メールアドレス変更                 |      |          |                               |                        |                         |                         |              |                    |       |
| 支払状況                      |      | No.      | 受付番号                          | 氏名                     | 勤務先                     | 申込日                     | 入会区分(        | 詳細                 | ステータス |
| 推薦者承認                     |      | 1        | 202305260002                  | 山田 太郎                  |                         | 2023-05-26              | 正会員          | ¥<br>筆<br>編        | 未処理   |
|                           | 2    |          |                               |                        |                         |                         |              |                    |       |
|                           |      |          | � 戻る                          |                        |                         |                         |              |                    |       |

①「詳細」をクリックし、申請者の情報を確認します。

承認しなかった会員がいる場合は、以下のようにステータスが「承認しない」で表示されます。

| No. | 受付番号         | 氏名    | 勤務先 | 申込日        | 入会区分 | 詳細 | ステータス |
|-----|--------------|-------|-----|------------|------|----|-------|
| 1   | 202305260005 | 山田太郎2 |     | 2023-05-26 | 正会員  | 詳細 | 承認しない |

| 一般社団法人 日        | ]本手外科学会<br>ー ミジ            | 1                                 | テスト              | カイイン先生 ログ・   | イン中<br><b>ログアウ</b> )<br>一<br>盗移情報・ |
|-----------------|----------------------------|-----------------------------------|------------------|--------------|------------------------------------|
| Home > 会員情報関連 > | 推薦者承認                      |                                   | TRAIN 2122       | ZRITHTA      | Aminin                             |
| 会員情報関連          | 推薦者承認                      |                                   |                  |              |                                    |
| 会員情報変更          |                            |                                   |                  |              |                                    |
| パスワード変更         | 申請者の情報をご確認し<br>承認作業は裏面下部にあ | 承認作業を行ってください。<br>る「承認」のステータスをプルダウ | フンより選択し、「確認」ボタンよ | り進めることが可能です。 |                                    |
| メールアドレス変更       | 推薦者承認はその後、学                | 会事務局にて確認/確定処理が行わ                  | れることで完了いたします。    |              |                                    |
| 支払状況            |                            |                                   |                  |              |                                    |
| 推薦者承認           | 本人情報                       |                                   |                  |              |                                    |
|                 | * 氏名                       | 山田 太郎                             |                  |              |                                    |
|                 | * 10                       | 正会員                               | $\sim$           |              |                                    |
|                 | TEL(直通)                    |                                   | ~~~~~            |              |                                    |
| c.              | FAX                        |                                   |                  |              |                                    |
| E               | 2 承認                       |                                   |                  |              |                                    |
| E .             | 選択してください、                  | 1                                 |                  |              |                                    |
| E.              | 選択してください                   | í —                               |                  |              |                                    |
| C.              | 承認しない                      |                                   |                  | Ÿ.           |                                    |
| e.              |                            |                                   |                  | ~            | 確認                                 |

③承認内容を選択します。

承認しない場合、理由入力します。

| 承認               |  |
|------------------|--|
| 承認しない → 承認しない理由: |  |
| 承認しない理由を入力       |  |

④承認内容を選択の上、「確認」します。

| 一般社団法人 E        | 日本手外科学会<br>ージ | 会」                     | テスト カイイン 先生<br>員マイページトップ 🛛 会員情報問 | E ログイン中 ロクアウト<br>関連・ 資格情報・ |
|-----------------|---------------|------------------------|----------------------------------|----------------------------|
| Home > 会員情報関連 > | 推薦者承認         |                        |                                  |                            |
| 会員情報関連          | 推薦者承          | 刃心                     |                                  |                            |
| 会員情報変更          |               |                        |                                  |                            |
| パスワード変更         | 以下の内容で登録      | します。よろしければ、確定を押してくたさい。 |                                  |                            |
| メールアドレス変更       | 氏名            | 勤務先                    | 申込日                              | 承認                         |
| 支払状況            | 山田太郎          |                        | 2023/05/26                       | 承認                         |
| 推薦者承認           | G<br>G<br>G 戻 | వ                      | 5                                | ✔ 確定                       |
| 承認した時の画面サ       | ーンプルです。       |                        |                                  |                            |

⑤登録内容がよろしければ「確定」します。

入会申込者へ「推薦者承認完了」のメールが送付されます。

### 2.6. 非常勤 勤務先情報登録

【概要】

非常勤勤務先を登録します。

| 【画面説明】                      |                     |                |             |             |               |
|-----------------------------|---------------------|----------------|-------------|-------------|---------------|
| 一般社団法人 日本手外科学会              |                     |                |             | テスト 太郎 先生 ロ | コグイン中 ログアウト   |
| ₩₩ 会員マイページ                  |                     |                |             | 会員マイページトップ  | 会員情報閱連→       |
| Home > 会員情報関連 > 非常勤 勤務先情報登録 |                     |                |             |             |               |
| 会員情報関連                      | 非常勤 횈               | <b>勯務先情報</b> 会 | 録           |             |               |
| 会員情報変更                      | 非営業政生長の             | ★ 四次編码の 得合 .X7 | 「際語をしてくださ」、 |             |               |
| パスワード変更                     | 2 C (10/2) / L/J WO |                |             |             | 2             |
| メールアドレス変更                   | 勤務先情報1              |                |             |             | 削除            |
| 支払状況/決済方法設定                 |                     |                |             |             |               |
| 推薦者承認                       | * 勤務先               |                | 勤務先の検索 クリア  |             |               |
| 非常勤 勤務先情報登録                 |                     | 夕称             |             |             |               |
|                             |                     | 100            |             |             |               |
|                             | • 所属部署              |                |             | 例:整形外科      |               |
|                             | * 役職                |                |             |             |               |
|                             |                     |                |             |             |               |
|                             | * 所在地               | 郵使番号           |             |             |               |
|                             |                     | 都道府県           | 選択してください 🖌  |             |               |
|                             |                     | 市区町村           |             |             |               |
|                             |                     | 区町名            |             |             |               |
|                             |                     |                |             |             |               |
|                             |                     | 番地             |             |             |               |
|                             |                     | 建物・号           |             |             |               |
|                             |                     |                |             |             |               |
|                             | . #90A.2            |                | chiù        |             |               |
|                             |                     |                |             |             |               |
|                             | FAX                 |                |             |             |               |
|                             | ホームページ              | <b>アドレス</b>    |             | _           |               |
|                             |                     |                |             |             |               |
| _                           |                     |                |             |             |               |
| 4                           | 0                   |                |             |             | 訓務先を追加        |
|                             | <b>⊘</b> 戻          | 3              |             |             | <b>)</b> 変更確認 |
|                             |                     |                |             |             |               |
|                             |                     |                |             |             |               |

- ① 「勤務先を追加」をクリックすると最大5つまで入力欄を追加することができます。
- ② 追加した勤務先入力欄を削除します。
- ③ 各項目追加・修正後「変更確認」をクリックします。
- ④前の画面に戻ります。

#### 【概要】

各項目追加・修正後の内容を表示して変更の確定をします。

【画面説明】

| ●般社団法人 日本手外科学会<br>会員マイページ    |             |                        |    | テスト 太郎 先生 ロ | グイン中 ログアウト<br>会員情報関連・ |
|------------------------------|-------------|------------------------|----|-------------|-----------------------|
| Home > 会員情報題連 > 非常勤 勤務先情報の確認 |             |                        |    | 1           | 1                     |
| 会員情報関連                       | 非常勤勤務       | 洗情報の                   | 確認 |             |                       |
| 会員情報変更<br>パスワード変更            | 勤務先情報1      |                        |    |             |                       |
| メールアドレス変更                    | 勤務先         |                        |    |             |                       |
| 支払状況/決済方法設定<br>推薦者承認         | 2           | 品称                     |    |             |                       |
| 非常勤 勤務先情報登録                  | 所属部署        |                        |    |             |                       |
|                              | 役職          |                        |    |             |                       |
|                              | 所在地 到       | 便番号                    |    |             |                       |
|                              | đ           | <b>『道府県</b>            |    |             |                       |
|                              | <del></del> | 5区町村                   |    |             |                       |
|                              | کا<br>س     | ≤町名<br><del>tu</del> n |    |             |                       |
|                              | ۳<br>đđ     | PHB<br>種物・号            |    |             |                       |
|                              | 電話番号        |                        |    |             |                       |
|                              | FAX         |                        |    |             |                       |
|                              | ホームページアドレス  |                        |    |             |                       |
| e e                          | ॖ 戻る        |                        |    |             | ✔ 確定                  |

①各項目追加・修正したものを「確定」します。

#### 【画面説明】

### 会員ステータス

| 会員番号    |                                        |
|---------|----------------------------------------|
| 入会年月日   |                                        |
| 資格の取得状況 | 專門医 (資格取得状況) <mark>単位照会へ</mark><br>指導医 |
| 役職      |                                        |
| 委員会     |                                        |
| 支払状況    | 納入済                                    |
| メールアドレス |                                        |
| 医籍番号    |                                        |
| 動務先     |                                        |

#### 資格情報

| 資格  | 状態 | 資格番号 | 登録年月/更新年月              | 有効期限      | 休止期間 |
|-----|----|------|------------------------|-----------|------|
| 専門医 | 通常 |      | 2007年 01月<br>2022年 04月 | 2027年 03月 | -    |
| 指導医 | 通常 |      | 2021年 10月<br>2021年 10月 | 2026年 09月 | -    |

#### 診療医療機関・非常勤勤務先認定情報

|   | 診療医療機関  | 施設名 | 基幹/関連 | 認定状態 | 認定期間                         | 更新申請期間                       | 申請    |
|---|---------|-----|-------|------|------------------------------|------------------------------|-------|
| 1 | 診療医療機関  |     | 基幹    | 認定中  | 2025年02月01日 ~<br>2028年01月31日 | 2025年02月01日 ~<br>2025年03月31日 | 申請    |
| Ч | 非常勤勤務先1 |     | 基幹    | 失効   | 2018年02月01日 ~<br>0000年00月00日 | 2025年02月01日 ~<br>2025年03月31日 | 申請    |
| l | 非常勤勤務先2 |     | 関連    | 認定中  | 2025年02月01日 ~                | 2025年02月01日 ~                | (1)-1 |

① 追加が完了するとマイページトップに情報が表示されます。

# 3. 資格情報関連

【概要】

資格情報の確認や自己申告申請をします。

【画面説明】

| 电 一般社团法人 日本手外科 | 学会         |        |                   | 14                     |         | 京藝                 | 東四郎先生 (1)           | ン中 ログアウト     |
|----------------|------------|--------|-------------------|------------------------|---------|--------------------|---------------------|--------------|
| ₩ 会員マイページ      |            |        |                   |                        | 会員マイページ | トップ                | 会員情報関連              | 資格情報↓        |
| I              | 会員スラ       | F-9    | ス                 |                        |         |                    |                     |              |
|                | 資格の取得状況    | 専門医    | (資格取得状況)          |                        |         |                    |                     |              |
|                | 役職         |        |                   |                        |         |                    |                     |              |
|                | 委員会        |        |                   |                        |         |                    |                     |              |
|                | 支払状況       | 未納あ    | b                 |                        |         |                    |                     |              |
|                | メールアドレス    | e-suzu | ıki@kcs-grp.co.jp |                        |         |                    |                     |              |
|                | 医籍番号       | 登録な    | ι                 |                        |         |                    |                     |              |
|                | 勤務先        | 00病    | 院                 |                        |         |                    |                     |              |
|                |            |        |                   |                        |         |                    |                     |              |
| 1              | 資格情報       |        |                   |                        |         |                    |                     |              |
|                | 資格         | 状態     | 資格番号              | 登録年月/更新年月              |         | 有効期限               |                     | 大止期間         |
|                | 専門医<br>新基準 | 通常     | 00000             | 2017年 10月<br>2018年 04月 |         | 2023年 0            | 3月                  | -1           |
|                |            |        |                   |                        |         | ▼<br>重退<br>資<br>損資 | 資格情<br>客情報<br>各取得状況 | <b>幸</b> 役 ▼ |

①ログイン後に表示される会員ステータス画面より、「資格情報」を選択して、リストを表示していただきまして、「資格情報」を選択いたします。

\*リストにございます「資格取得状況」につきましては、後述いたします機能画面へ移動できます。

| 一般社団法人 日本手外科学会                    | 京          | 葉四郎先生 ログイ | ン中ログアウト |
|-----------------------------------|------------|-----------|---------|
| (1) 会員マイページ                       | 会員マイページトップ | 会員情報関連▼   | 資格情報▼   |
| Home > 資格情報                       |            |           |         |
| <sub>資格情報</sub> 資格情報              |            |           |         |
| 資格取得状況<br>資格取得状況<br>資格取得状況を表示します。 |            |           |         |

②資格の取得状況を表示します。

4.1 資格取得情報

#### 3.1. 資格取得状況

【概要】

資格の取得状況を表示します。

| 【画面説明】               |            |            |                        |          |           |          |              |
|----------------------|------------|------------|------------------------|----------|-----------|----------|--------------|
| 一般社団法人日本手外科会員マイページ   | 学会         |            |                        |          | ີ~_≈ະ⊾ນ∵7 | 京葉四郎先生ログ | イン中ログアウト     |
| Home > 資格情報 > 資格取得状況 |            |            |                        |          | ~->>>>    | 云貝旧報関連▼  | ,e(trifif#Q* |
| 資格情報                 | 資格取        | 很状况        |                        |          |           |          |              |
| 資格取得状況               | ೭೦ページ      | では、資格の取得状況 | 兄を表示します。               |          |           |          |              |
|                      | 会員情報       |            |                        |          |           |          |              |
|                      | 会員番号       | 0000000    |                        | 氏名       | 京葉 四郎     |          |              |
|                      |            |            |                        |          |           |          |              |
|                      | 資格情報       |            |                        |          |           |          |              |
|                      | ■ 専門医      |            |                        |          |           |          |              |
|                      | 資格         | 資格番号       | 登録年月/更新年月              | 有効期限     |           | 休止期間     |              |
|                      | 專門医<br>新基準 | 0000000    | 2017年 10月<br>2018年 04月 | 2023年 03 | 3月        |          | 位照会へ         |
| 2                    | G          | 戻る         |                        |          |           |          |              |

①「単位照会へ」をクリックすると専門医の更新単位の取得状況を表示する画面へ移動します。 <u>4.2 単位取得情報</u>

#### 3.2. 単位取得情報

#### 【概要】

専門医資格の単位取得状況を表示します。

【画面説明】

| 一般社団法人 日本手外科学会                             | 京葉四郎先生 ログイン中 ログアウト |         |       |  |  |  |
|--------------------------------------------|--------------------|---------|-------|--|--|--|
| (1) 会員マイページ                                | 会員マイページトップ         | 会員情報関連▼ | 資格情報▼ |  |  |  |
| Home > 資格情報 > 專門医単位取得状況                    |                    |         |       |  |  |  |
| <u>차 ~ 7 파 / / 가 하 파 - 바 H / 나</u> / 타 1 기 |                    |         |       |  |  |  |

| 資格情報   | <b>【教育研修</b> 講演文誦早位情報                                                                                                    |
|--------|----------------------------------------------------------------------------------------------------|
| 資格取得状況 |                                                                                                    |
|        | <ul> <li>・専門医資格な取得もしくは更新9 るために必要な単位数は50単位以上です。</li> <li>その内、25単位までは、学会参加、学会発表、論文発表等で取得することが可能です。</li> <li>・教育研修講演受講単位は、事務局に届いた受講証明書をもとに入力しております。</li> <li>・受講証明書は専門医資格更新の際に必要となりますので引き続き大切に保管ください。</li> <li>・なお、教育研修講演受講単位はリアルタイムの反映ではなく、順次反映されてまいります。</li> <li>・参加単位は会員専用ページ 教育研修講演受講単位情報に掲載されておりません。</li> <li>申請の際に参加証のコピーを提出ください(日手会単位を取得されていない場合、参加有無が分かりかねますので掲載されておりません)。</li> </ul> |
|        |                                                                                                    |

| 2014 | 2015 | 2016 | 2017 | 2018 | 2019 | ≣† | 次回更新年 |
|------|------|------|------|------|------|----|-------|
| 10   | 7    | 1    | 2    | 1    | 3    | 24 | 2023  |

#### ■ 内訳

| 開催日        | 認定番号      | 会の名称          | 単位 |
|------------|-----------|---------------|----|
| 2019-04-18 | 19-037-09 | 第〇回 〇〇学会 研究会  | 3  |
| 2018-02-23 | 18-013-01 | 00セミナー        | 1  |
| 2017-12-07 | 17-129-05 | 第〇回 〇〇学会      | 2  |
| 2016-12-07 | 16-129-03 | 第〇回 〇〇学会      | 1  |
| 2015-11-27 | 15-149-06 | 第〇回 〇〇学会 学術集会 | 2  |
| 2015-11-26 | 15-149-02 | 第〇回 〇〇学会 学術集会 | 1  |
| 2015-11-26 | 15-149-01 | 第〇回 〇〇学会 学術集会 | 1  |
| 2015-10-03 | 15-105-01 | 00セミナー        | 1  |
| 2015-04-16 | 15-043-05 | 00セミナー        | 1  |
| 2015-04-16 | 15-045-05 | 第〇回 〇〇学会 研究会  | 1  |

→ 次ページ

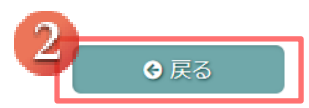

①「次ページ」をクリックすると内訳の次ページが表示されます。

(10 件毎に表示しています)

## 4. 概要

#### 4.1. 本書について

本書は、会員マイページにつきまして画面の御説明を目的としております。

#### 4.2. システムの推奨環境について

本システムの推奨環境(推奨ブラウザ)は、以下のとおりです。

| 対応 OS  | Windows 10 / 11                            | Mac OS 10.5 以降                           |
|--------|--------------------------------------------|------------------------------------------|
| 対応ブラウザ | Mozilla Firefox   最新<br>Google Chrome   最新 | Mozilla Firefox最新Google Chrome最新Safari最新 |

※iPad、android タブレットでの操作も可能です。最新の OS にアップデートしてご利用ください。 画面サイズなどにより一部機能の利用が制限される場合がございます。ご了承ください。